## <u>Kaspersky tuto - Installation</u> <u>de la console</u>

## **Installation de la console Kaspersky Procédure installation console Kaspersky**

• Clic avec le bouton gauche par l'utilisateur dans « console d'administration Kaspersky Security Center »

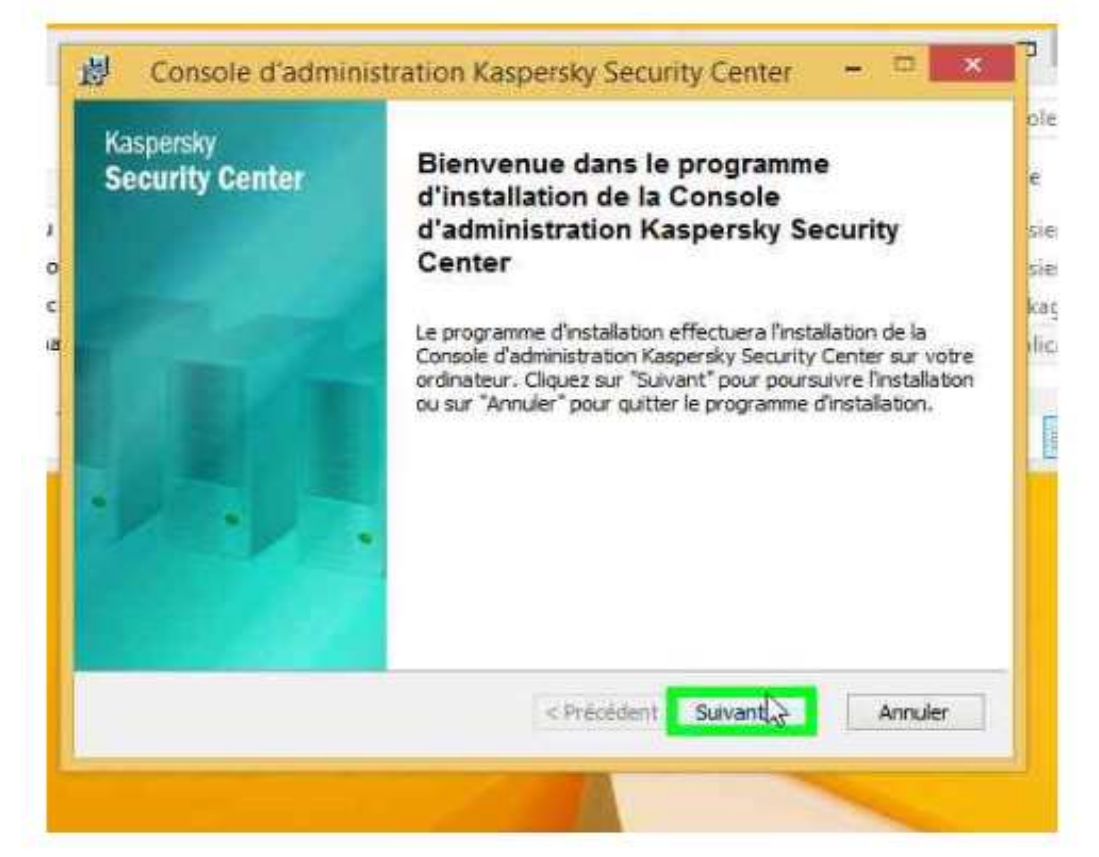

• Clic avec le bouton gauche par l'utilisateur sur « j'accepte les termes du contrat de licence (Case à cocher) » Dans « console d'administration Kaspersky Security Center »

| Contrat de licence                                                       |                                                                                                    |                      |
|--------------------------------------------------------------------------|----------------------------------------------------------------------------------------------------|----------------------|
| velaiez ire attentivement ie i                                           | contrat de licence :                                                                                                    |                      |
| YONTER A TIDE LICENCE DIT                                                | THE ATTEMP ENTATINE VACEDOVVIAD                                                                                                    |                      |
| ONTRAT DE LICENCE D'U                                                    | TILISATEUR FINAL DE RASPERSKT LAB                                                                                                    | î                    |
| AVIS JURIDIQUE IMPORTA<br>VEUILLEZ LIRE ATTENT<br>COMMENCER À UTILISER I | INT À L'INTENTION DE TOUS LES UTILISATI<br>TIVEMENT LE CONTRAT SUIVANT AVANT<br>LE LOGICIEL                                                               | EURS<br>I DE         |
| ORSQUE VOUS CLIQUE<br>ENÊTRE DU CONTRAT D<br>CORRESPONDANTS, VOUS        | Z SUR LE BOUTON D'ACCEPTATION DE<br>E LICENCE OU SAISISSEZ LE OU LES SYMBO<br>CONSENTEZ À ÊTRE LIÉ PAR LES CONDIT<br>AT CETTE ACTION EST UN SYMBOLE DE VO | I LA<br>OLES<br>IONS |
| SIGNATURE, ET VOUS CO<br>CONDITIONS DE CE CO                             | ONSENTEZ PAR LÀ À VOUS SOUMETTRE<br>NTRAT ET À ÊTRE PARTIE DE CELUI-CI                                                                                    | AUX<br>I, ET V       |
| Jaccepte les termes du Sontr                                             | at de licence                                                                                                    |                      |
|                                                                          |                                                                                                    |                      |

• Clic avec le bouton gauche par l'utilisateur sur « suivant (bouton) » dans « console d'administration Kaspersky Security Center »

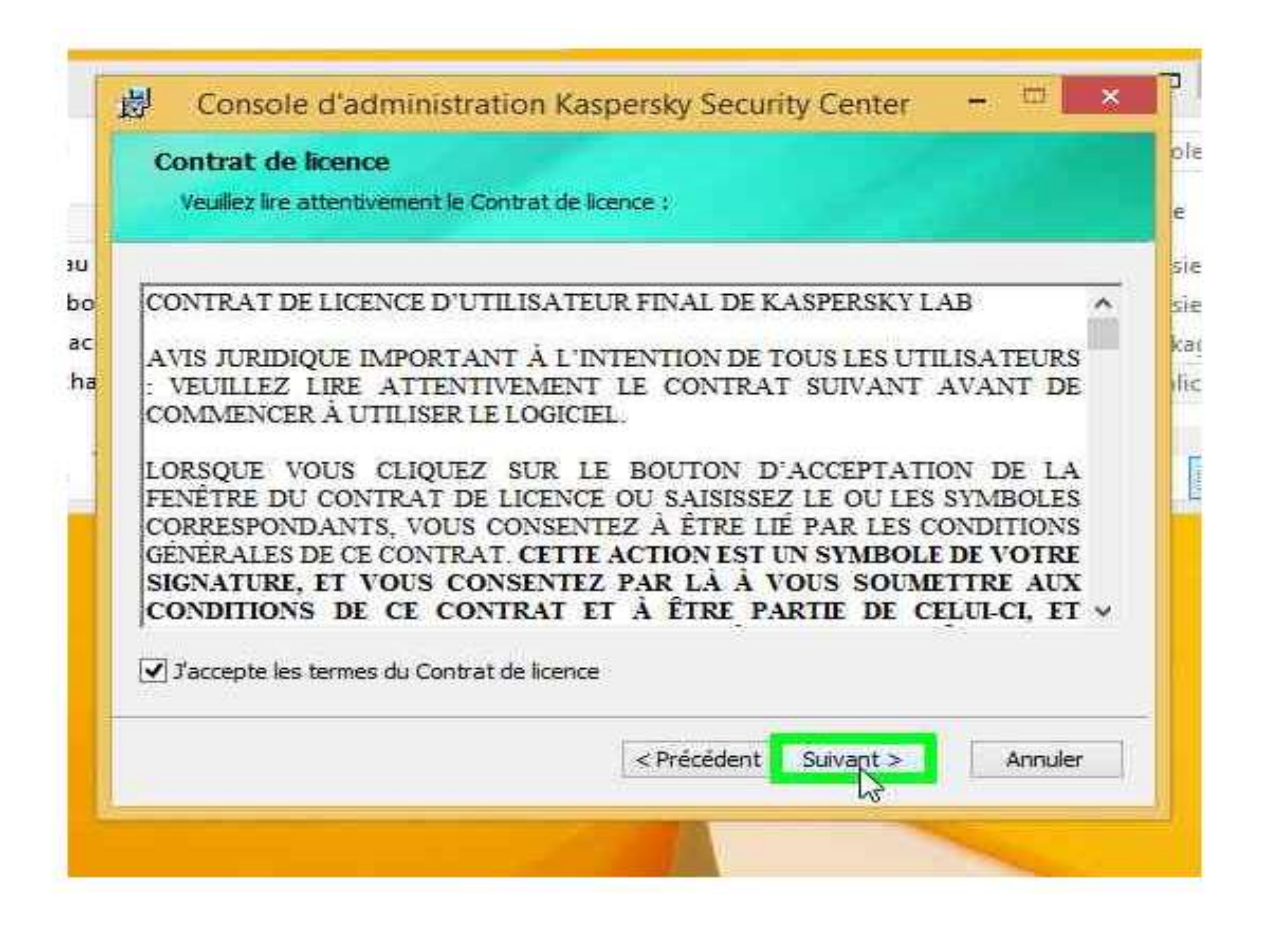

• Clic avec le bouton gauche par l'utilisateur sur « suivant (bouton) » dans « console d'administration Kaspersky Security Center »

| Sélectionnez le dossier de                                                                             | n<br>e destination de l'application.                                                                                                    |  |
|----------------------------------------------------------------------------------------------------|----------------------------------------------------------------------------------------------------|--|
| Cliquez sur "Suvant" pour<br>par défaut, ou diquez sur<br>destination.<br>Installer la Console d'admir | installer l'application dans le dossier de destination<br>"Parcourir" pour sélectionner un autre dossier de<br>histration Kaspersky Security Center dans : |  |
| C: Program Files (x86) (Ka<br>Parcourir                                                                | ispersky Lab Kaspersky Security Center Console\                                                                                                    |  |
|                                                                                                    |                                                                                                    |  |

• Clic avec le bouton gauche par l'utilisateur sur « suivant (bouton) » dans « console d'administration Kaspersky Security Center »

| Dossier de destination<br>Sélectionnez le dossier de destination                                                                | 1 de l'application.                                                              |      |
|----------------------------------------------------------------------------------------------------|----------------------------------------------------------------------------------|------|
| Cliquez sur "Sulvant" pour installer fap<br>par défaut, ou diquez sur "Parcourir" ;<br>destallar la Coursia d'administration fo | plication dans le dossier de destination<br>our sélectionner un autre dossier de |      |
| C: Program Files (x86) Waspersky Lab                                                                                            | Waspensky Security Center Console\                                               |      |
|                                                                                                    |                                                                                  |      |
|                                                                                                    |                                                                                  |      |
|                                                                                                    |                                                                                  | - 40 |

• Clic avec le bouton gauche par l'utilisateur sur « Installer (bouton) » dans « console d'administration Kaspersky Security Center »

| ecurity Center                                                                                               | Console o aunimentation Mages any                                                                                                    |
|----------------------------------------------------------------------------------------------------|----------------------------------------------------------------------------------------------------|
| Cliquez sur le bouton "Installer" p<br>consulter ou modifier les paramé<br>Cliquez sur "Annuler" pour quitte | our commencer l'installation. Si vous souhaitez<br>tres d'installation, diquez sur le bouton "Précédent".<br>r le programme d'installation. |
|                                                                                                    |                                                                                                    |
|                                                                                                    |                                                                                                    |
|                                                                                                    |                                                                                                    |

• Clic avec le bouton gauche par l'utilisateur sur « Terminer (bouton) » dans « console d'administration Kaspersky Security Center »

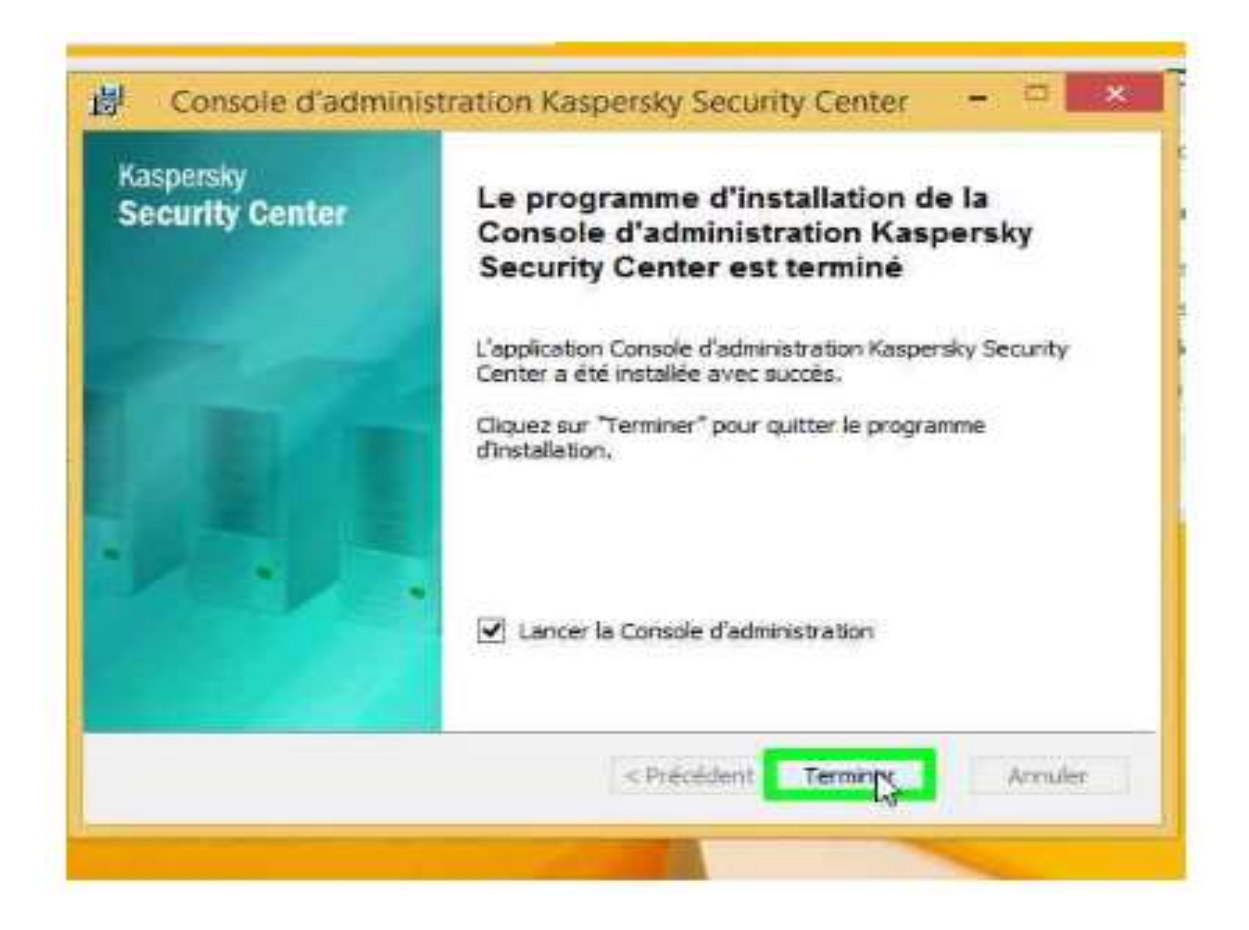

• Saisie au clavier par l'utilisateur sur « adresse du serveur : (modifier) » dans « paramètre de connexion » [...]

| Ajouter un Server     Adresse du serveur :     Adresse du serveur :     Adresse du                                                                                                    |                     | erskv Se                  | curity C         | enter |  |
|----------------------------------------------------------------------------------------------------|---------------------|---------------------------|------------------|-------|--|
| Ajonter un Server     Adresse du serveur :     Adresse du serveur :     Interioret     Interioret des passe :     Metinoriser les comptes     CK   Avancé >>                                                                                                    |                     | Paramètres                | de connexion ?   |       |  |
| Adresse du serveur :  Adresse du serveur : | O Ajouter un Server | KASPERSKY                 | 12/10-           |       |  |
| Image: Constraint of the passe of the complexity of the passe of the complexity of the passe of the complexity of the passe of the complexity of the passe of the complexity of the passe of the complexity of the passe of the complexity of the passe of the complexity of the passe of the complexity of the passe of the complexity of the passe of the passe of the pass                |                     | Adresse du serveur :      |                  |       |  |
| Mot de passe :<br>Mémoriser les comptes<br>OK Annuler Avancé >>                                                                                                    |                     | Utiliser une dymexion SSL | ACTIVLAN/dnabet  |       |  |
| CK Annuler Avencé >>                                                                                                    |                     | Mot de passe :            | •••••            |       |  |
| OK Annuler Avancé >>                                                                                                    |                     | Mémoriser les comptes     |                  |       |  |
|                                                                                                    |                     | OK A                      | vmuler Avancé >> |       |  |
|                                                                                                    |                     | 11 20                     |                  | 10    |  |
|                                                                                                    | Destandante de la   | starface d'administration |                  | Aide  |  |

• Clic avec le bouton gauche par l'utilisateur sur « Nom d'utilisateur (modifier) » dans « paramètre de connexion »

|                   | Paramètres de connexion ? ×           | NAME OF TAXABLE PARTY. |
|-------------------|---------------------------------------|------------------------|
| Ajouter un Serveu | KASPERSKY                             |                        |
|                   | Adresse du serveur :<br>activisrytech |                        |
|                   | ✓ Utiliser une connexion SSL          |                        |
|                   | Nom d'utilisateur : ACTIVEANQUINDET   | ZIBEEK                 |
|                   | Mémoriser les comptes                 |                        |
|                   | OK Annuler Avancé >>                  |                        |
|                   |                                       |                        |

• Saisie au clavier par l'utilisateur sur « Nom d'utilisateur (modifier) » dans « paramètre de connexion » [...]

|                                                                                               | Kaspersky Security Center                                                                                 |                                                      |
|-----------------------------------------------------------------------------------------------|----------------------------------------------------------------------------------------------------|------------------------------------------------------|
| ur - Enregistrement en cours 🛛 = 🦷                                                            | a ×                                                                                                    |                                                      |
| enregistrement I Ajouter un commentaire<br>Kaspers<br>Ajouter un Server<br>Adre<br>acti<br>Vi | ASPERSKY                                                                                                  | Center                                               |
| Introduction à Kaspersky     Particularités de l'interfac                                     | t de passe :<br>Mémoriser les comptes<br>OK Annuler Avancé >><br>Y Security Center<br>ce d'administration | <ul> <li>Guide de démarrage</li> <li>Aide</li> </ul> |

• Saisie au clavier par l'utilisateur sur « Mot de passe (modifier) » dans « paramètre de connexion » [...]

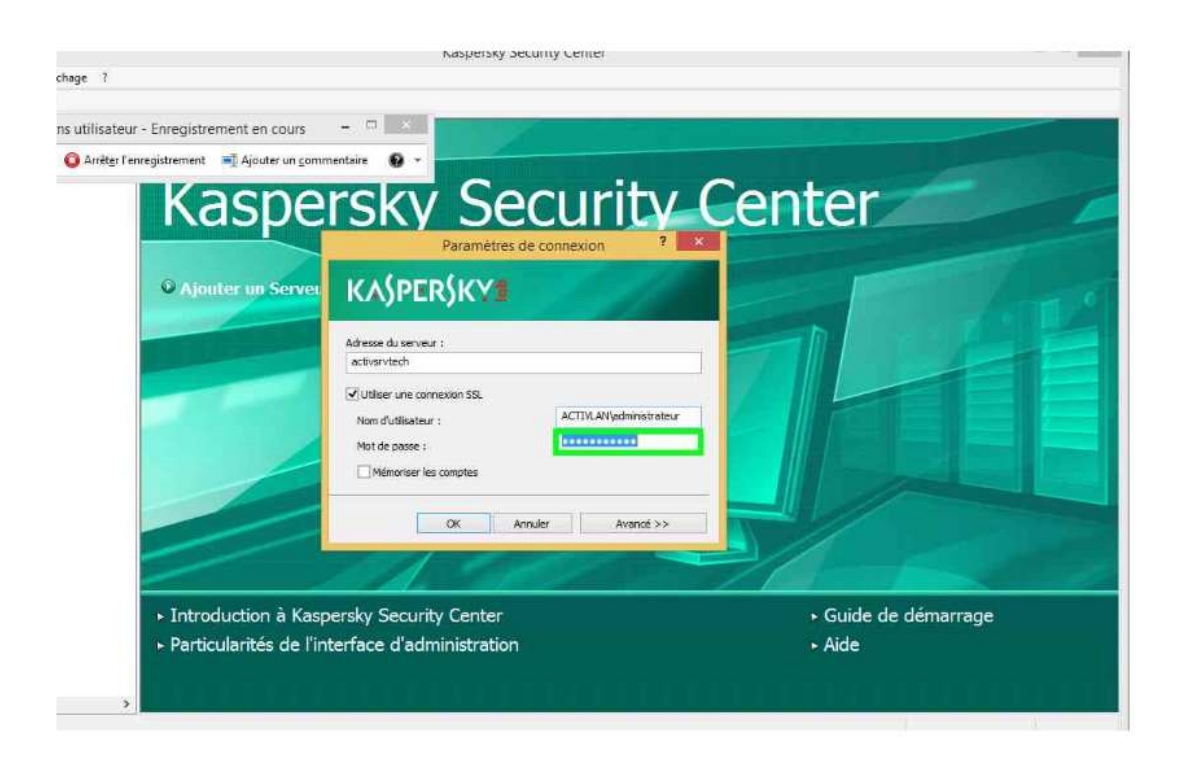

Clic avec le bouton gauche par l'utilisateur sur « mémoriser les comptes (case à cocher) » dans « paramètre de connexion »

| iae 7                                                           | nashrishi s                | county center           |                                        | -       |
|-----------------------------------------------------------------|----------------------------|-------------------------|----------------------------------------|---------|
| Ne x                                                            |                            |                         |                                        |         |
| utilisateur - Enregistrement en cours                           | ×                          |                         |                                        | /       |
| 🕽 Arrêt <u>e</u> r l'enregistrement 🛛 🛋 Ajouter un <u>c</u> omm | rentaire 🔞 -               |                         |                                        | -       |
| Vacno                                                           | rola Co                    | Curity Co               | ntor                                   |         |
| <b>Naspe</b>                                                    | ISKY SE                    | CULITY CE               | enter                                  |         |
|                                                                 | Paramètres                 | de connexion ?          |                                        |         |
| A inut at un Sanua                                              |                            | - 10 11 1               |                                        | 7       |
| · Ajouter un server                                             | KA)PER)KI                  |                         |                                        | 0       |
|                                                                 | Adresse du serveur :       |                         |                                        |         |
|                                                                 | activsrvtech               |                         |                                        |         |
|                                                                 | Utiliser une connexion SSL |                         |                                        |         |
|                                                                 | Nom d'utilisateur :        | ACTIVLAN/edministrateur |                                        |         |
|                                                                 | Mot de passe :             | ••••••                  |                                        |         |
|                                                                 | Mémoriser les cligates     |                         |                                        |         |
|                                                                 |                            | Annu day                |                                        |         |
|                                                                 | UN I                       | Autoritie 22            |                                        |         |
|                                                                 |                            | 1                       |                                        |         |
| The second second second                                        |                            |                         | Crith de dâmente                       |         |
| <ul> <li>Introduction a Kasp</li> </ul>                         | ersky Security Center      |                         | <ul> <li>Guide de demarrage</li> </ul> | 8       |
| Particularites de l'int                                         | terface d'administration   |                         | Aide                                   |         |
| <b>ETTE</b> TTE                                                 |                            |                         |                                        | ern sei |
| >                                                               |                            |                         |                                        |         |

• Clic avec le bouton gauche par l'utilisateur sur « Ok (bouton) » dans « paramètre de connexion »

| Sec<br>Paramètres de cor | urity<br>nexion ? *                                      | Cente                                                                                          | r                        |                           |
|--------------------------|----------------------------------------------------------|------------------------------------------------------------------------------------------------|--------------------------|---------------------------|
| Sec<br>Paramètres de cor | urity<br>nexion ? ×                                      | Cente                                                                                          | r                        |                           |
| Paramètres de con        | inexion ?                                                |                                                                                                |                          |                           |
| , and a                  |                                                          |                                                                                                |                          |                           |
|                          |                                                          |                                                                                                |                          |                           |
| extion SSL               | ACTIVLAN/edministrateur                                  |                                                                                                | 11                       |                           |
| el gotes                 |                                                          |                                                                                                |                          |                           |
| OK Annuler               | Avancé >>                                                |                                                                                                |                          |                           |
| 200                      |                                                          |                                                                                                |                          |                           |
| / Center<br>inistration  |                                                          | ► Guid<br>► Aide                                                                               | de de démarra            | ge                        |
|                          | con SSL<br>(gotes<br>OK Annuler<br>Center<br>inistration | ACTIVLAWledministrateur ACTIVLAWledministrateur (gotes OK Annuler Avancé >> Center inistration | ACTIVLAN/kedministrateur | ACTIVILAN/ledministrateur |

• Clic avec le bouton gauche par l'utilisateur sur « Ok (bouton » dans « Certificat du Serveur d'administration »

| Enregistrement en cours<br>egistrement T Ajouter un comm                 | rsky Securit                                                                                                    | y Center                                             |
|--------------------------------------------------------------------------|----------------------------------------------------------------------------------------------------|------------------------------------------------------|
| Ajouter un Serve                                                         | Certificat du Serveur d'administration<br>Impossible de se connecter au Serveur d'administration.<br>Cettricat non valide sur oste instalation de Serveur d'administration.<br>(a) Je veux me connecter au serveur et télécharger le cert<br>(b) Je veux spécifier l'emplacement du fichier de certificat<br>(certificat)<br>(certificat)<br>(certif | ficat<br>z:<br>met.<br>Amule                         |
| <ul> <li>Introduction à Kasp</li> <li>Particularités de l'int</li> </ul> | ersky Security Center<br>erface d'administration                                                                                                    | <ul> <li>Guide de démarrage</li> <li>Aide</li> </ul> |